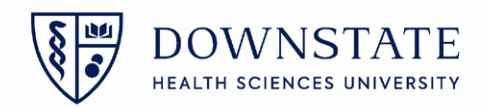

## **Changing Patient Location**

- 1. Open the Surgical Care application within Healthbridge
- 2. Select your patient from the Surgical Case List
- 3. Click Registration
- 4. Select Visit Location

| My Applications 🕨 Surgio                                                                                                    | al Care                                                                                                    | 📃 💐 🖋 🕲 🕜                                   |
|----------------------------------------------------------------------------------------------------|----------------------------------------------------------------------------------------------------|---------------------------------------------|
| My Appl     3     X                                                                                                    | Registration     harmacy     Survey     View     GoTo     Preferences     Tools       Visit Location     4     Change Location     5     Image: Construction       Visit Location     4     Location History     Location Status       Location Management     Location Occupancy History     Writer     Manager Viewer Manager       Previ     Register Tasks     Location Occupancy History     Maintain Ad Hoc Beds     Image Viewer Manager       Phone Note < IS Fish Bowl >     5     Image Viewer Manager     Image Viewer Manager                                                                                                    | InfoButton Health<br>Manager<br>182) Female |
| Control Care and Care and | Surgery Case List Surgery Case Details Patient List Orders Results Patient Info Document                                                                                                    | Display multi-line grid                     |
| <ul> <li>HSS MGT T</li> <li>HSS PWD R</li> </ul>                                                                                                    | Date     R     Case Provider     Patient Name     Age     Gender       Image: Constraint of the state of the state of the st | Current Location Tin                        |
| <ul> <li>Helios Secu</li> <li>Remote DB</li> </ul>                                                                                                    | I 03-16-2022         OR-1         Fr m         2 SUR:           I 09:30 (1 item)         03-16-2022         OR-1         Image: Comparison of the second second secon               | te L Clinic 08:00                           |

- 6. Click the **Ellipsis** button from the **Assigned** section
- 7. Select the location from the Unit dropdown menu
- 8. Click Search
- 9. Select the location from the results list
- 10. Click **OK**
- 11. Then click **OK** again

| 🖫 Location                                               |                                                                                                    |
|----------------------------------------------------------|----------------------------------------------------------------------------------------------------|
| Temporary Clear Current Temporary Location               | Image: Control of Control of Control o |
| New Location:<br>Effective                               | Facility:     SUNY Downstate Medical •     Location Census Type       Unit:     Suite L Clinic     7       140 Clarkson Annex     •     Non-Census                                                                                                    |
| Assigned                                                 | Search Results: Employee Health                                                                                                    |
| Now Date: 03-16-2022 V<br>Time: 10.01<br>New Location: 6 | Location Cenus For 9 one Accommodation Location Status Patient<br>Suite L Clinic NC 9 Clean <availe< td=""></availe<>                                                                                                    |
| Location Swap                                            | Additional Info                                                                                                    |
|                                                          | Help 11 OK Cancel Ambsurg                                                                                                    |